# 브라우저 인증서 사용 안내

9

2023.09

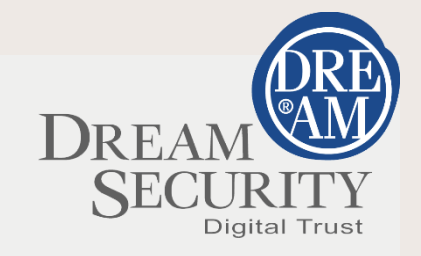

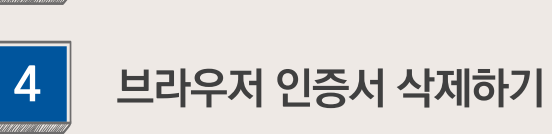

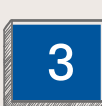

2

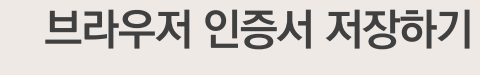

브라우저 인증서 사용하기

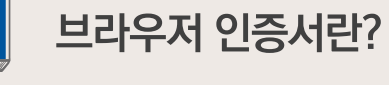

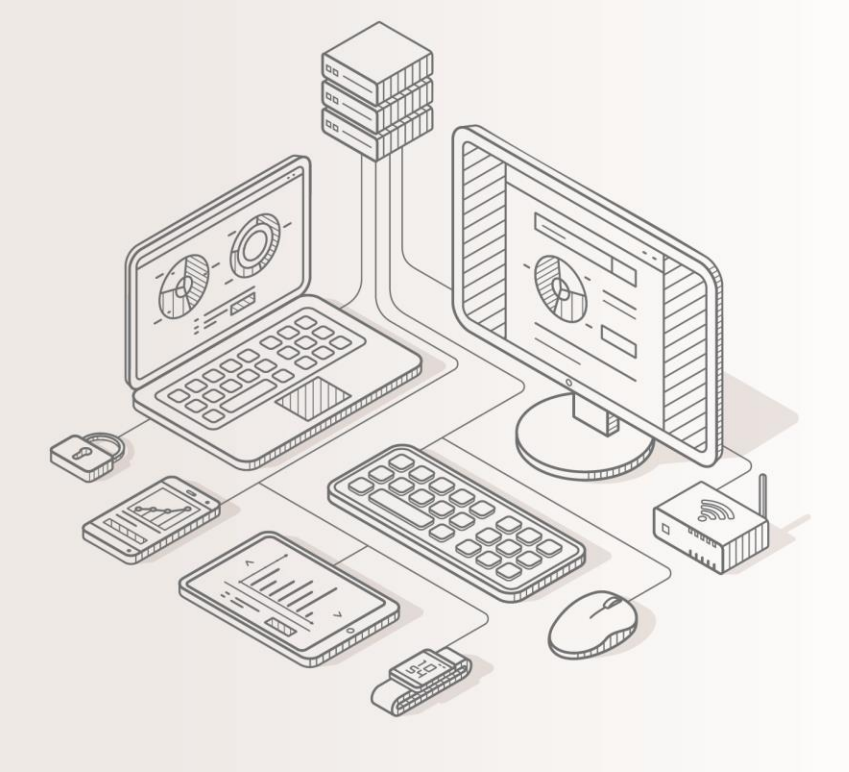

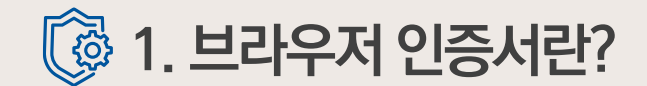

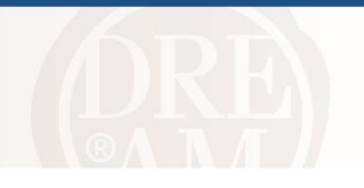

### 브라우저 인증서 Browser Certificate

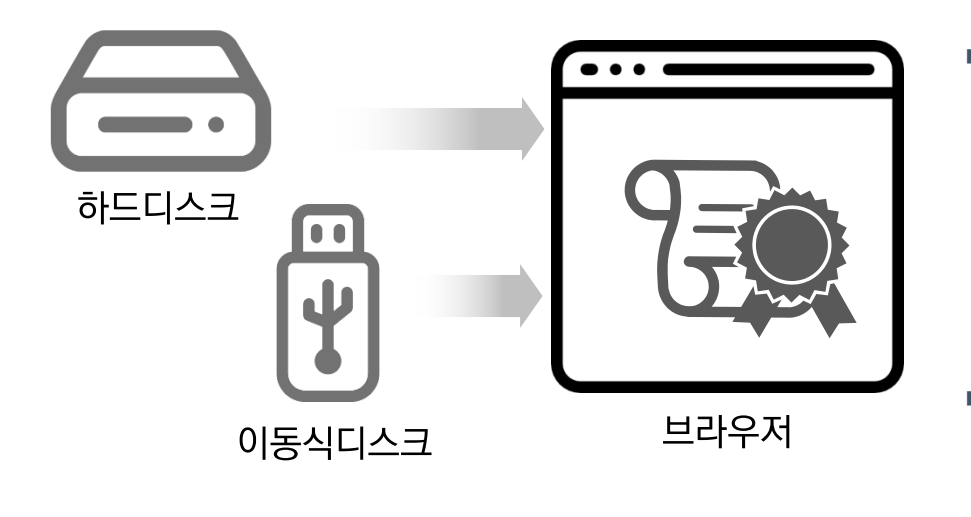

- 브라우저 인증서는 하드디스크, USB디스크에 있는 인증서를 브라우저에 저장하는 것으로, 사용자 PC에 인증서 사용을 위한 프로그램 설치가 필요 없는 방식입니다.
- 최초 1회만 인증서를 브라우저(Edge, Chrome, FireFox 등)에 변환·저장하면 계속 사용이 가능합니다.

| 고려사항 | ※ 인증서가 브라우저에 저장되기 때문에 사용하는 브라우저, 사이트별로 인증서를 각각 등록 후<br>사용해야 합니다. |
|------|------------------------------------------------------------------|
|      | ※ 브라우저 인증서는 브라우저 캐시를 삭제하면 다시 저장해야 합니다.                           |

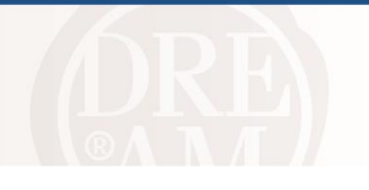

#### 1 인증서 선택창에서 [브라우저로 인증서 가져오기] 버튼을 클릭합니다.

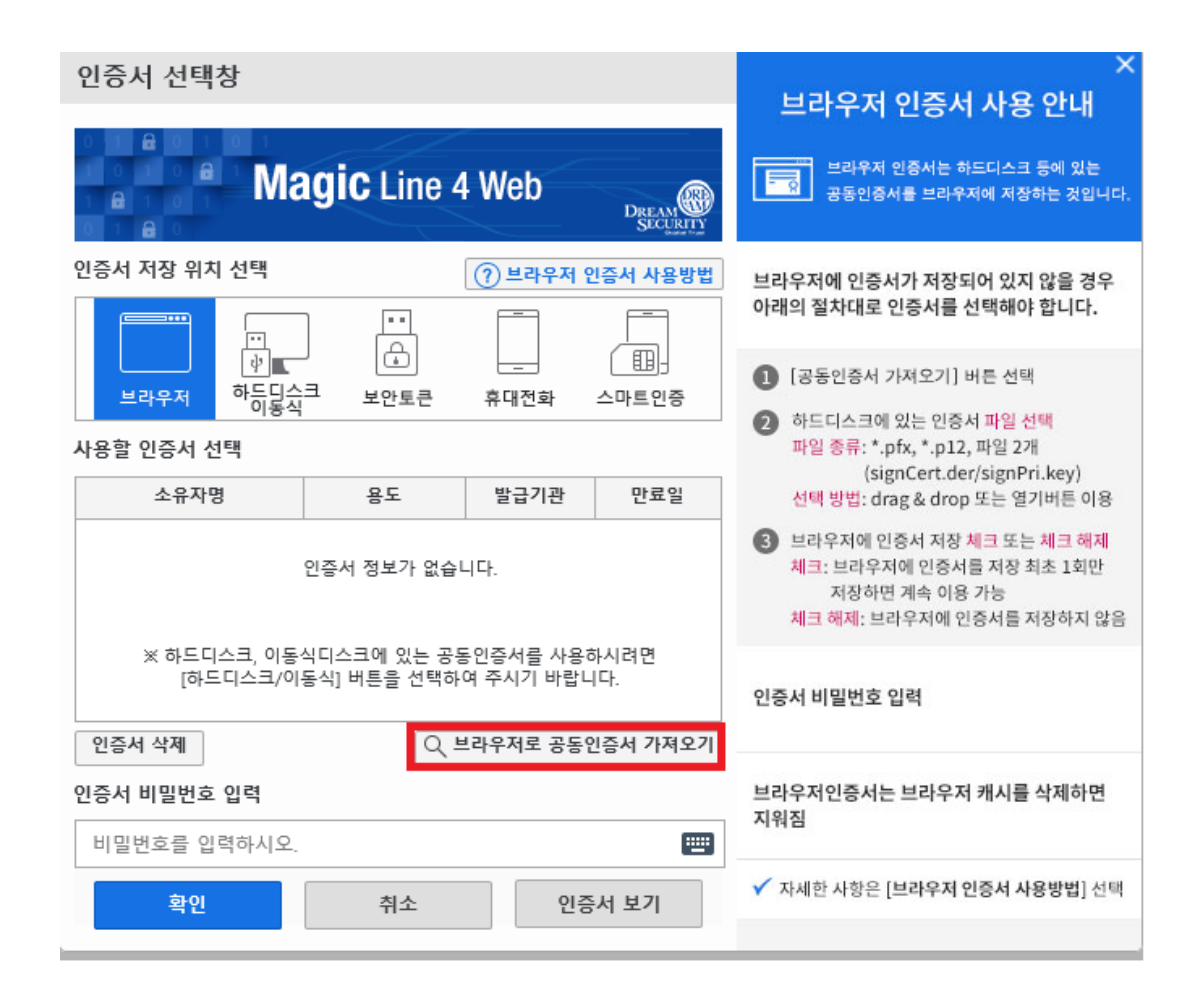

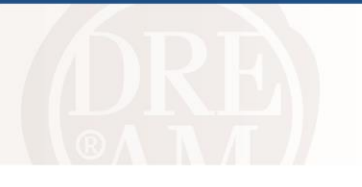

#### 2 공동인증서 가져오기 창이 뜨면 [열기 버튼(폴더 아이콘)]을 클릭합니다.

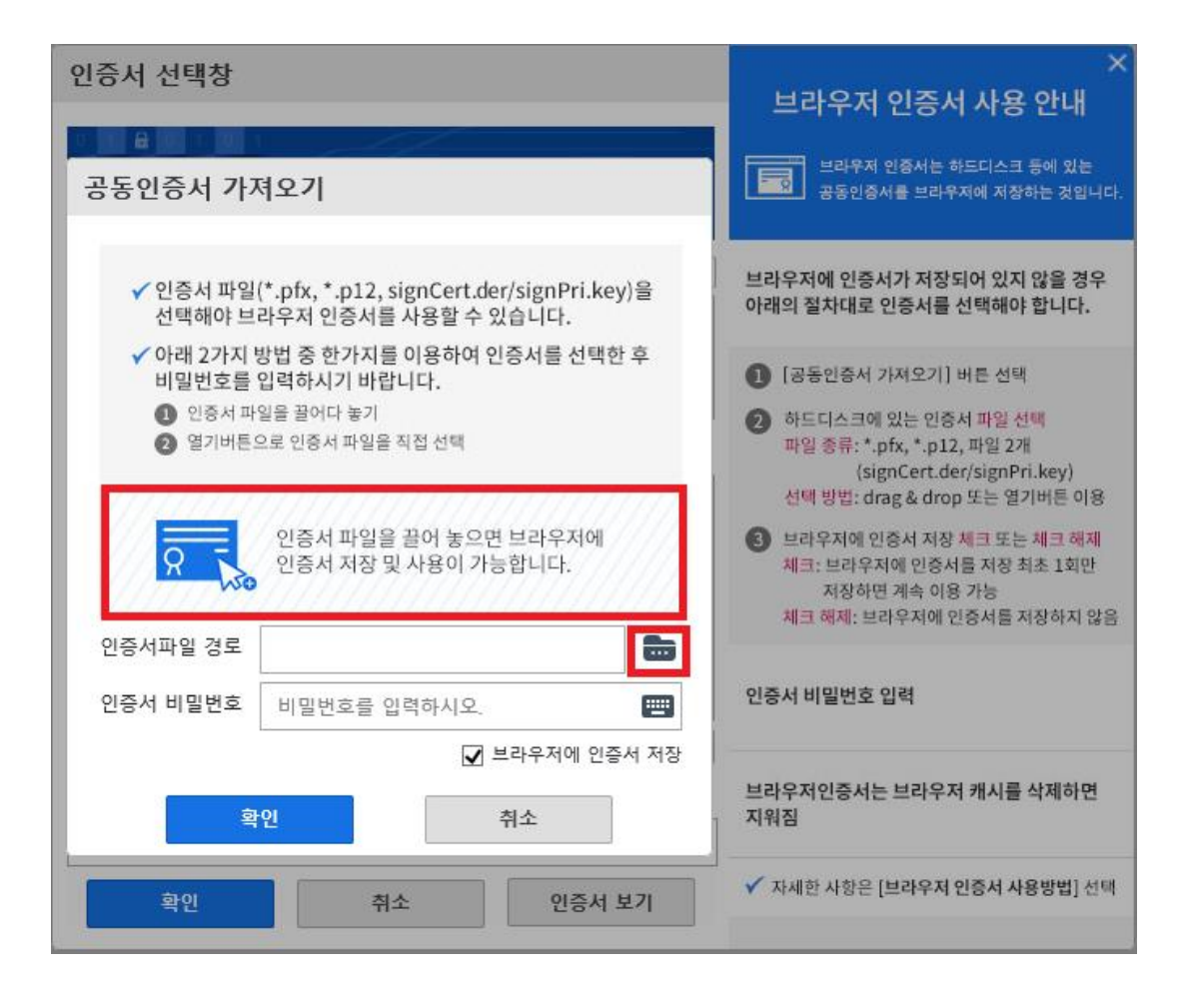

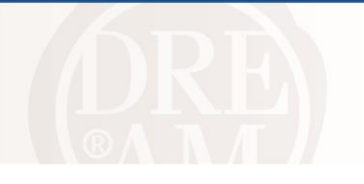

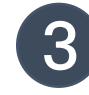

#### 인증서가 저장된 폴더에서 <mark>인증서와 개인키를 함께 끌어 놓거나, 파일탐색기</mark>를 통해 인증서와 개인키 선택 후 [브라우저에 인증서 저장] 체크 및 확인 버튼을 누릅니다.

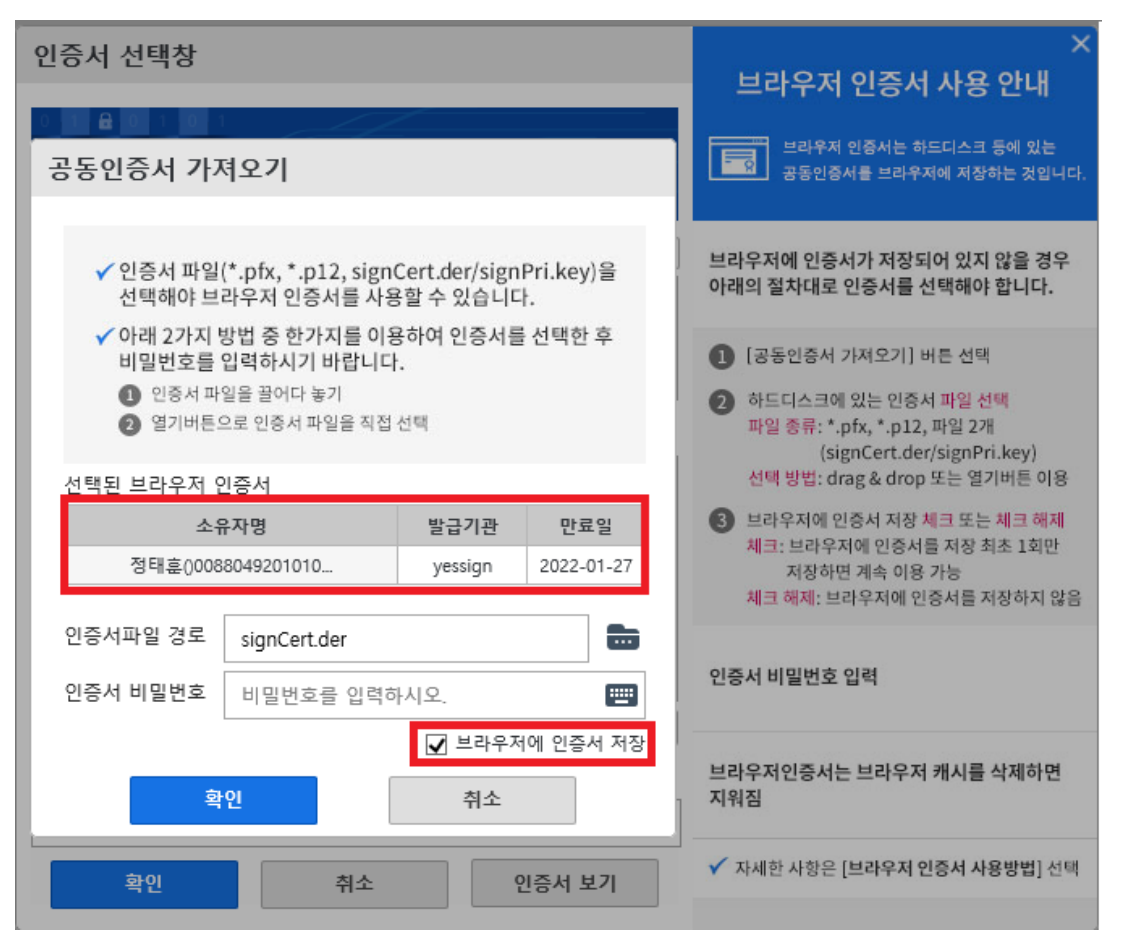

#### ※ 인증서 파일 유형

- (1) \*.pfx
- (2) \*.p12

(3) 인증서와 개인키파일(signCert.der/signPri.key)

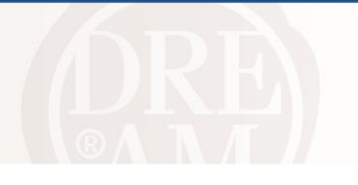

#### 4 선택된 인증서의 [비밀번호]를 입력한 후, 확인 버튼을 클릭하여 완료합니다.

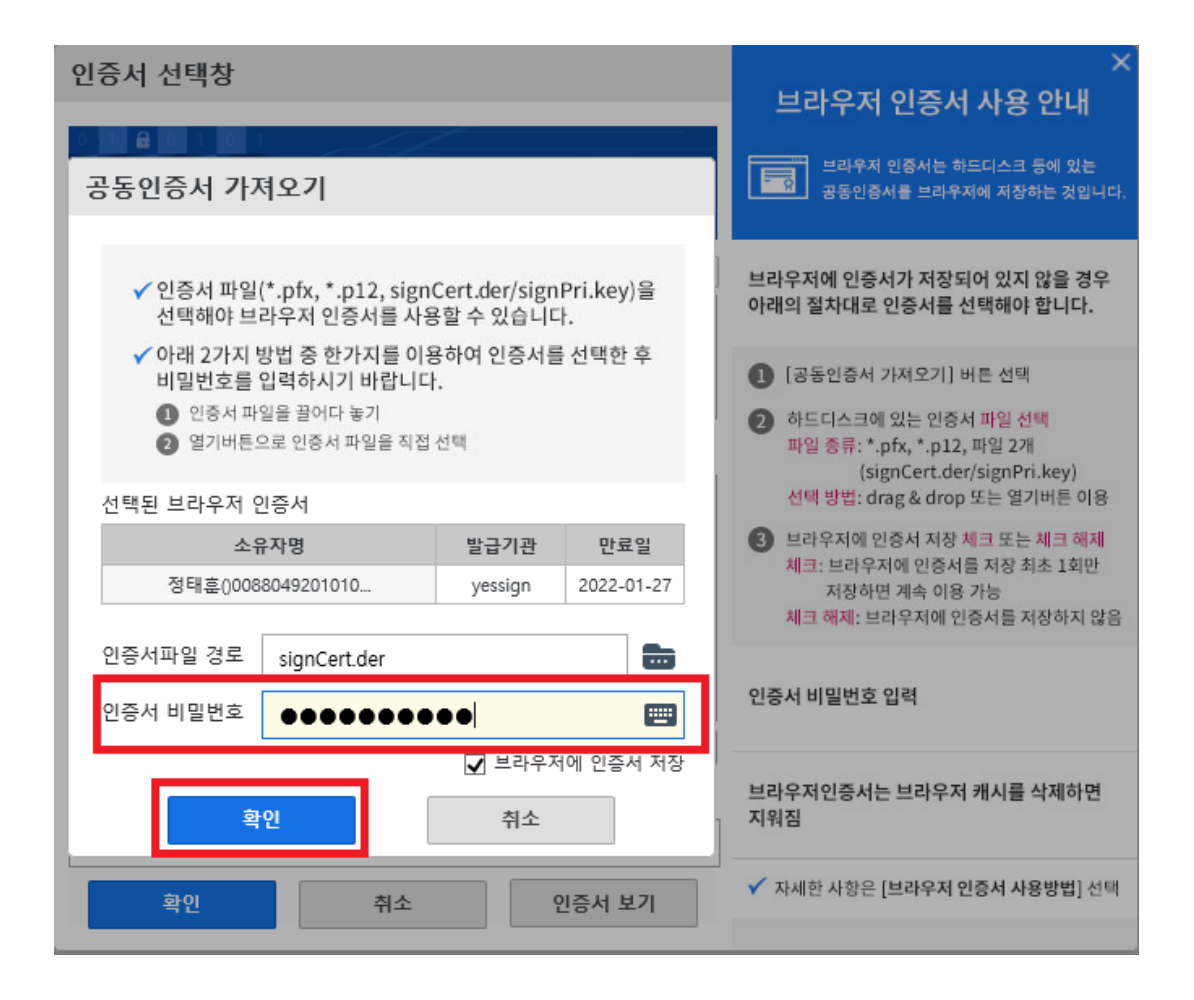

# 🔞 3. 브라우저 인증서 사용하기

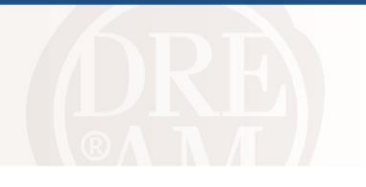

#### 1 인증서 선택창의 <mark>인증서 저장 위치에서 [브라우저]</mark>를 선택합니다.

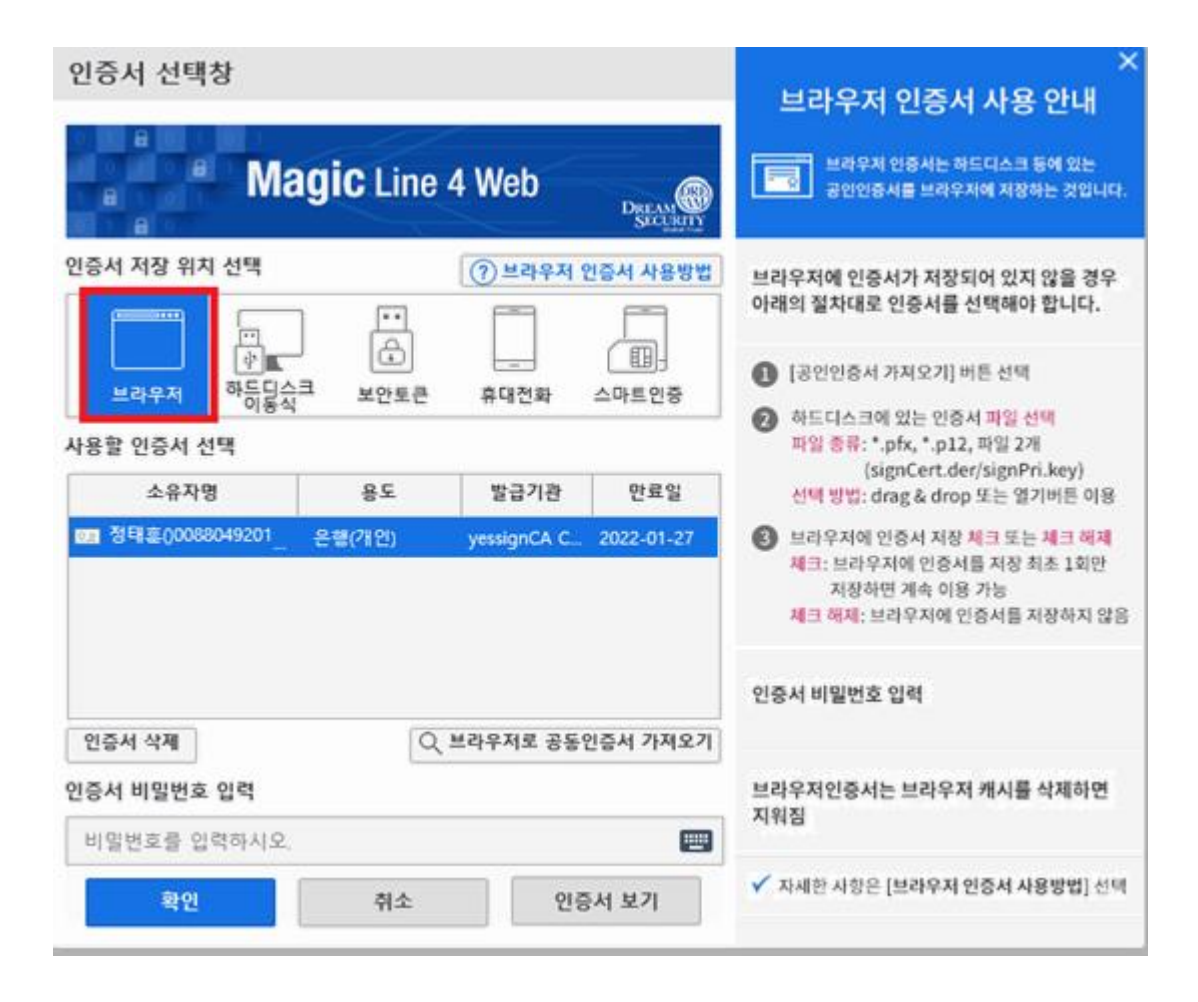

## 🔞 3. 브라우저 인증서 사용하기

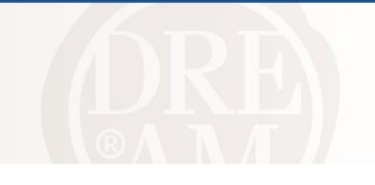

2 브라우저 인증서가 조회되면, 사용할 인증서 선택 후 인증서비밀번호를 입력합니다.

| 인증서 선택창                            |                    |                                                                    |                       |            | X<br>비리아머 이즈네 내용 아내                                                                                                    |  |
|------------------------------------|--------------------|--------------------------------------------------------------------|-----------------------|------------|----------------------------------------------------------------------------------------------------|--|
|                                    | <b>igic</b> Line 4 | 브다주지 인증지 자용 인내<br>브라우저 인증서는 하드디스크 등에 있는<br>공동인증서를 브라우저에 저장하는 것입니다. |                       |            |                                                                                                    |  |
| 인증서 저장 위치 선택                       |                    | ⑦ 브라우저 1<br>                                                       | 인증서 사용방법              | 브라!<br>아래! | 우저에 인증서가 저장되어 있지 않을 경우<br>의 절차대로 인증서를 선택해야 합니다.                                                                                     |  |
| 보라우저 하등답스<br>사용할 인증서 선택            | 기 (급)<br>크 보안토큰    | 휴대전화                                                               | ( <u>即</u> ]<br>스마트인증 | 0          | [공동인증서 가져오기] 버튼 선택<br>하드디스크에 있는 인증서 <u>파일 선택</u><br>파일 종류: *.pfx, *.p12, 파일 2개<br>(signCert.der/signPri.key)                        |  |
| 소유자명<br>8 <b>日</b> 정태훈()0088049201 | 용도<br>은행(개인)       | 발급기관<br>yessignCA C                                                | 만료일<br>2022-01-27     | 6          | 선택 방법: drag & drop 또는 열기버튼 이용<br>브라우저에 인증서 저장 체크 또는 체크 해제<br>체크: 브라우저에 인증서를 저장 최초 1회만<br>저장하면 계속 이용 가능<br>체크 해제: 브라우저에 인증서를 저장하지 않음 |  |
| 인증서 삭제 Q. 브라우저로 공동인증서 가져오기         |                    |                                                                    |                       |            | 인증서 비밀번호 입력                                                                                                    |  |
| 인증서 비밀번호 입력<br>비밀번호를 입력하시오.        |                    |                                                                    |                       |            | 브라우저인증서는 브라우저 캐시를 삭제하면<br>지워짐                                                                                                    |  |
| 확인                                 | 취소                 | 인경                                                                 | 증서 보기                 | ✓ д        | ›세한 사항은 [ <b>브라우저 인증서 사용방법</b> ] 선택                                                                                                 |  |

※ 가상키패드를 이용하여 인증서비밀번호를 입력할 수 있습니다.

🔞 4. 브라우저 인증서 삭제하기

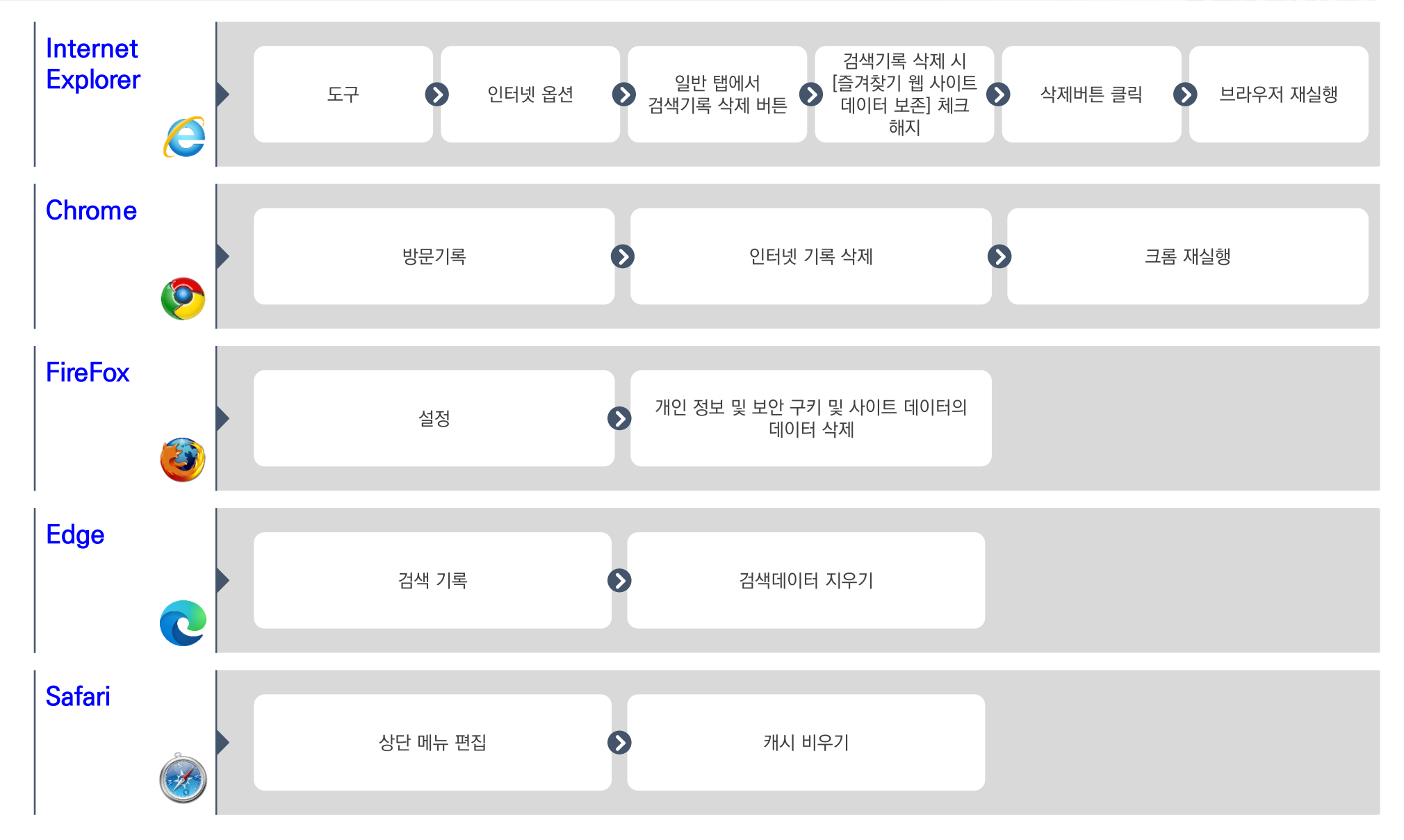